## How to make a CCD payment online (FIRST TIME USING eOFFERING)

## 1. Go to St. Thomas More R.C. Church Fairfield NJ *website*. (STMCHURCH.net)

- 2. Scroll down to Latest News Click box myEoffering
- 3. Top right *Click* Register (blue box)

Enter Info and check email for link. Re-enter password and follow directions for Churches, Wallet, etc

4. *Click* on Wallet up at the top

(this is where you can choose to pay by Check or Charge)

- 5. *Click* on Church put in *St. Thomas More Fairfield NJ*
- 6. *Click* New Offering your name should appear

| Pick a fund | Amount |
|-------------|--------|
|             |        |
|             |        |

CCD tuition \$85

7. Hit Next..... then Submit!

If you have any questions, please email us!